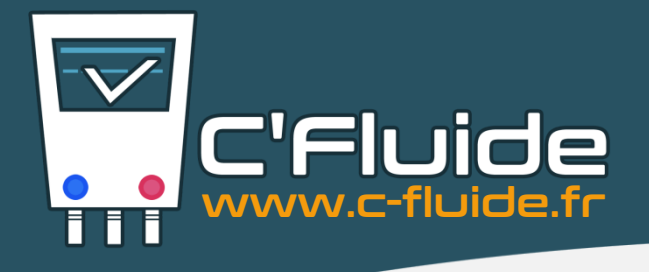

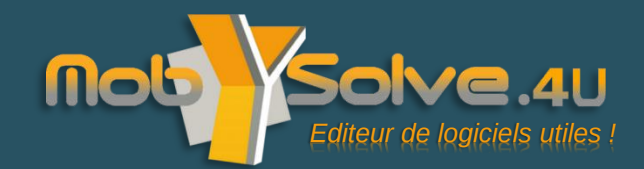

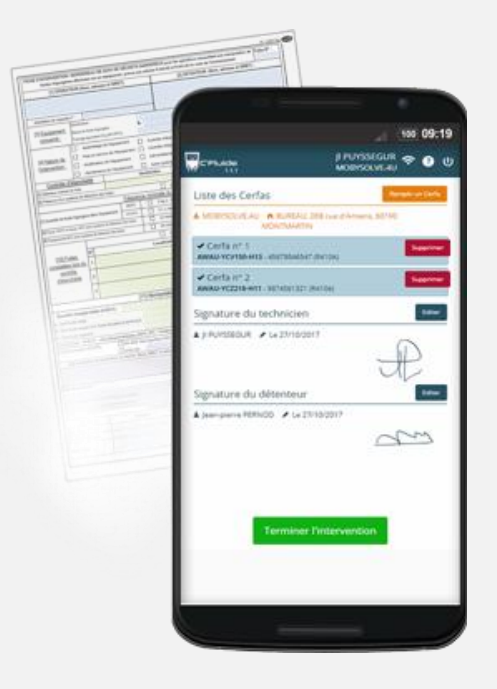

# Nouvelle Version C'Fluide Septembre 2018 – v1.5.XX

Quoi de neuf sur vos environnements BACK OFFICE FRONT OFFICE ?

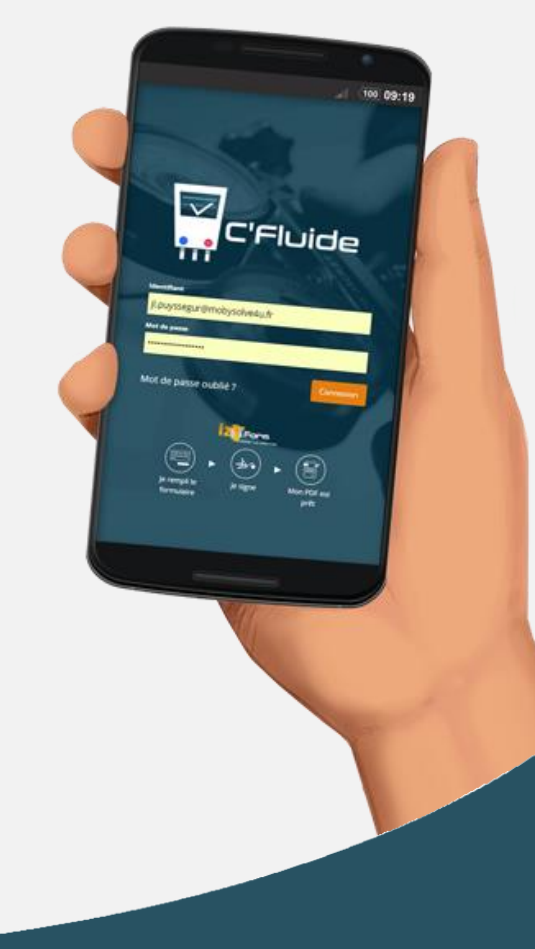

https://www.c-fluide.fr contact@c-fluide.fr - 04 27 18 22 70

# **BACK OFFICE**

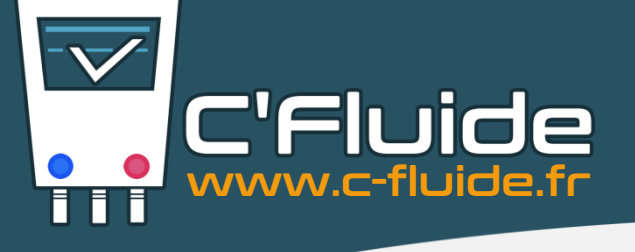

#### <u>Amélioration – Rubrique « Recherche de</u> <u>CERFA »</u>

- Vous pouvez maintenant sélectionner les CERFA (①) à l'aide d'un filtre (②) ou individuellement et télécharger les fichiers pdf correspondants en masse.
- En cliquant sur le bouton « Télécharger CERFA » (③), un fichier au format zip (⑤) est crée. Il contient tous les CERFA sélectionnés (⑤).

Affichad

Téléchargements > cerfas

CERFA-1-331-0

Outils de dossi...

Extractio

CERFA-1-349-1 Foxit Reader PDF Document CERFA-1-353-1 Foxit Reader PDF Document CERFA-1-354-1 Foxit Reader PDF Document

5

Extraire tout

V U Rechercher... P

Foxit Reader PDF Document

# **TELECHARGEMENT MULTIPLE DE CERFA**

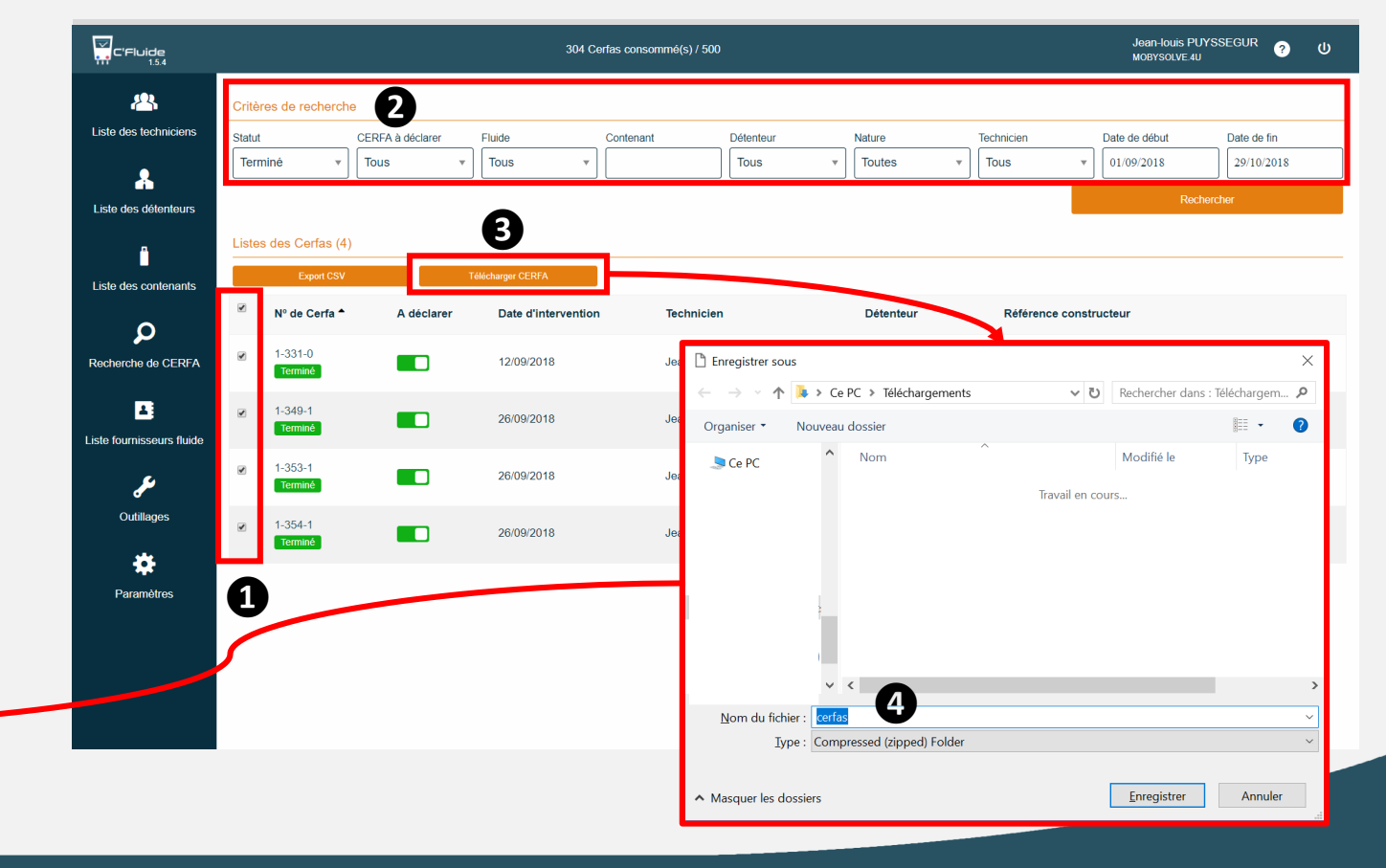

# **BACK OFFICE**

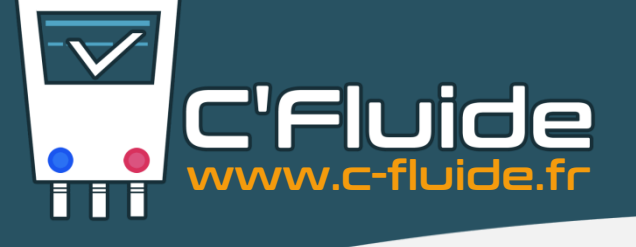

# <u>Amélioration – Rubrique « Liste des</u> <u>détenteurs »</u>

- Ajout du numéro de téléphone dans la fiche de renseignement du contact (①) pour le détenteur
- Un champ est maintenant disponible pour le numéro de téléphone (2), il était disponible sur la fiche du Front Office, nous l'avons ajouté également sur la fiche contact du Back Office.

# FORMULAIRE DE CONTACT DETENTEUR

| C'Fluide                  |                                                   |           | 304 C   | Cerfas consommé(s) /               | 500                |                 |              | Jean-Iouis PUYSSEGUR<br>MOBYSOLVE.4U | ?      | ሀ      |
|---------------------------|---------------------------------------------------|-----------|---------|------------------------------------|--------------------|-----------------|--------------|--------------------------------------|--------|--------|
| Liste des techniciens     | Liste des détenteurs<br>(25) Filtrez les détenteu |           | Nouveau | Détail du détente                  | eur : MOBYSOLVE,4U | act(s)          |              |                                      |        |        |
| •                         | Prénom Nom ou Rais.                               | Туре      |         | > Liste des contacts               | s (1)              |                 |              | Filtrez les personnes                | No     | ouveau |
| Liste des détenteurs      | 4SH                                               | Sociét    | é       | Prénom                             | Nom                | Email           |              | Fonction                             |        |        |
|                           | AXA                                               | Sociét    | é       | Jean-louis                         | PUYSSEGUR          | JI.puyssegur@mo | bysolve4u.fr | Propriétaire                         | o      | •      |
|                           | BNP                                               | Sociét    | é       |                                    |                    |                 |              |                                      |        |        |
| Liste des contenants      | BNP                                               | Sociét    | é       | Édition                            |                    |                 |              |                                      |        |        |
| Recherche de CERFA        | CONSELIUM                                         | Sociét    | é       | Prénom *                           |                    |                 | Nom *        |                                      |        |        |
|                           | Pierre DURAND                                     | Partice   | ulier   | Jean Louis PUYSSEGL                |                    |                 | PUYSSEGUR    |                                      |        |        |
|                           | FITBIT                                            | Sociét    | é       | Email * Fonction                   |                    |                 | Fonction     |                                      |        |        |
| 4                         | FNAC LILLE                                        | Sociét    | é       | jl.puyssegur@mobysolve4u.f Proprié |                    |                 | Proprietaire |                                      |        |        |
| Liste fournisseurs fluide | LCL                                               | Sociét    | é       | Téléphone                          |                    |                 |              |                                      |        |        |
| <b>J</b><br>Outillages    | LETORT                                            | Sociét    | é       | COLOCOLL                           |                    |                 | 9            |                                      | 0      |        |
|                           | MOBYSOLVE.4U                                      | Sociét    | é       |                                    |                    |                 |              | Supprimer                            | Sauveg | jarder |
|                           | MODERATION                                        | Sociét    | é       |                                    |                    |                 |              |                                      |        |        |
| *                         | Vincent MOSCATO                                   | Partice   | ulier   |                                    |                    |                 |              |                                      |        |        |
| Paramètres                | Pierre PERNOD                                     | Partice   | ulier   |                                    |                    |                 |              |                                      |        |        |
|                           | PETIT                                             | Sociét    | é       |                                    |                    |                 |              |                                      |        |        |
|                           | PRO-01                                            | Sociét    | é       |                                    |                    |                 |              |                                      |        |        |
|                           | Jean-Iouis PUYSSEGU                               | R Partice | ulier   |                                    |                    |                 |              |                                      |        |        |
|                           | RS                                                | Sociét    | é 🗧     | •                                  |                    |                 |              |                                      |        |        |

# **BACK OFFICE**

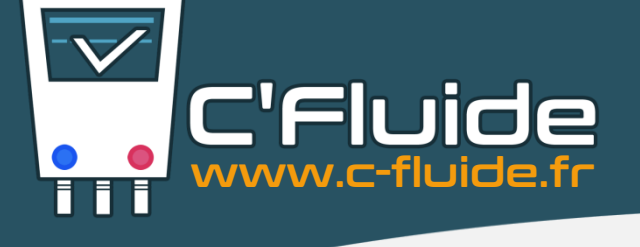

### <u>Nouveauté – Rubrique « Recherche de</u> <u>CERFA »</u>

Nous avons ajouté un indicateur (①) et un filtre (②) qui vous permettront d'identifier rapidement les CERFA conformes qui seront à intégrer à votre déclaration annuelle obligatoire de mouvement de fluide frigorigène.

#### Fonctionnement de l'indicateur

- Par défaut l'indicateur indique le CERFA comme étant conforme.
- Il suffit de cliquer sur l'indicateur pour déclarer un CERFA non-conforme (CERFA avec une erreur).
- Nous avons ajouté un code couleur pour les repérer facilement.
  - Vert = Conforme
  - Rouge = Non-conforme

# AIDE A LA DECLARATION ANNUELLE

| C'Fluide                  | 304 Cerfas consommé(s) / 500 |                  |                     |                        |           |                   |         | Jean-Iouis PUYSSEGUR ?<br>MOBYSOLVE.4U |             |  |
|---------------------------|------------------------------|------------------|---------------------|------------------------|-----------|-------------------|---------|----------------------------------------|-------------|--|
| 2                         | Critères de rechero          | he               |                     |                        |           |                   |         |                                        |             |  |
| Liste des techniciens     | Statut                       | CERFA à déclarer | luide               | Contenant              | Détenteur | Nature Tec        | hnicien | Date de début                          | Date de fin |  |
| •                         | Tous 🔻                       | Tous             | ▼ Tous              | • ]                    | Tous 🔻    | Toutes Toutes     | ous 🔻   | 01/09                                  |             |  |
| Liste des détenteurs      |                              | Tous             |                     |                        |           |                   |         | Rech                                   | ercher      |  |
|                           |                              | A déclarer       | 2                   |                        |           |                   |         |                                        |             |  |
|                           | Listes des Cerfas (          | Avec erreur      |                     |                        |           |                   |         |                                        |             |  |
| Liste des contenants      | Export CS1                   |                  | charger CERFA       |                        |           |                   |         |                                        |             |  |
| 0                         | ■ Nº de Cerfa ▲              | A déclarer       | Date d'intervention | Technicien             | Détenteur | Référence constru | icteur  |                                        |             |  |
| Recherche de CERFA        | 1-326-0                      |                  | 11/09/2018          | Jean-louis PUYSSEGUR   | 4SH       | AZERTY            |         | Télécharger                            |             |  |
|                           | Terminé                      |                  |                     |                        |           |                   |         |                                        | ,           |  |
| 4                         | 1-327-0                      |                  | 11/09/2018          | Jean-louis PUYSSEGUR   | 4SH       | TEST              |         | Télécharger                            |             |  |
| LISTE TOURNISSEURS Fluide |                              |                  |                     |                        |           |                   |         |                                        |             |  |
| æ                         | 1-328-0<br>Terminé           |                  | 11/09/2018          | Jean-louis PUYSSEGUR   | BNP       | RZQSG71LV         |         | C Télécharger                          |             |  |
| Outillages                | ☐ 1.329-0                    |                  |                     |                        |           |                   |         |                                        | 1           |  |
| .84                       | Terminé                      |                  | 11/09/2018          | Jean-louis PUYSSEGUR   | BNP       | RX35F             |         | E lelecharger                          |             |  |
| -                         | 1-330-0                      |                  | 11/00/2018          | Ioan Jouis PLIVSSEGLIP | BND       | P7056711V         |         | Télécharger                            |             |  |
| Paramétres                | Termine                      |                  | 1110012010          | Sour louis FOTOSECON   | 0.4       | AL GOUTEV         |         |                                        | I           |  |
|                           | 1-331-0                      |                  | 12/09/2018          | Jean-louis PUYSSEGUR   | BNP       | RZQSG71LV         |         | Télécharger                            |             |  |
|                           | Termine                      |                  |                     |                        |           |                   |         |                                        | ,           |  |
|                           | 1-332-0                      |                  | 12/09/2018          | Jean-louis PUYSSEGUR   | BNP       | RX35F             |         | Télécharger                            |             |  |
|                           |                              |                  |                     |                        |           |                   |         |                                        |             |  |

1

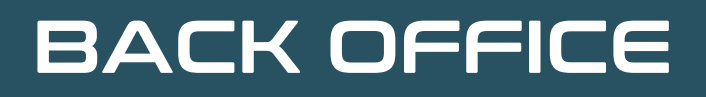

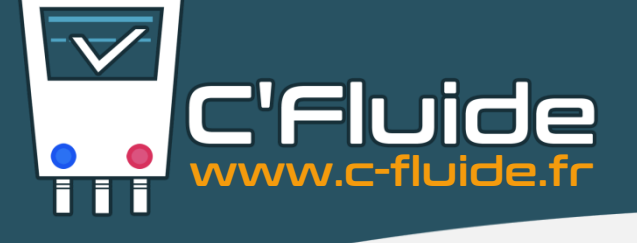

# <u>Nouveauté – Rubrique « Recherche</u> <u>de CERFA »</u>

### Fonctionnement du filtre

- Sélectionner les « A déclarer » (①) dans le filtre « CERFA à déclarer ».
- Encadrer la date de recherche souhaitée (2).
- Cocher tous les CERFA (3).
- Cliquer sur le bouton « Export CSV »
  (④).
- Votre fichier (G) est prêt à être exploiter sur Excel !

# AIDE A LA DECLARATION ANNUELLE

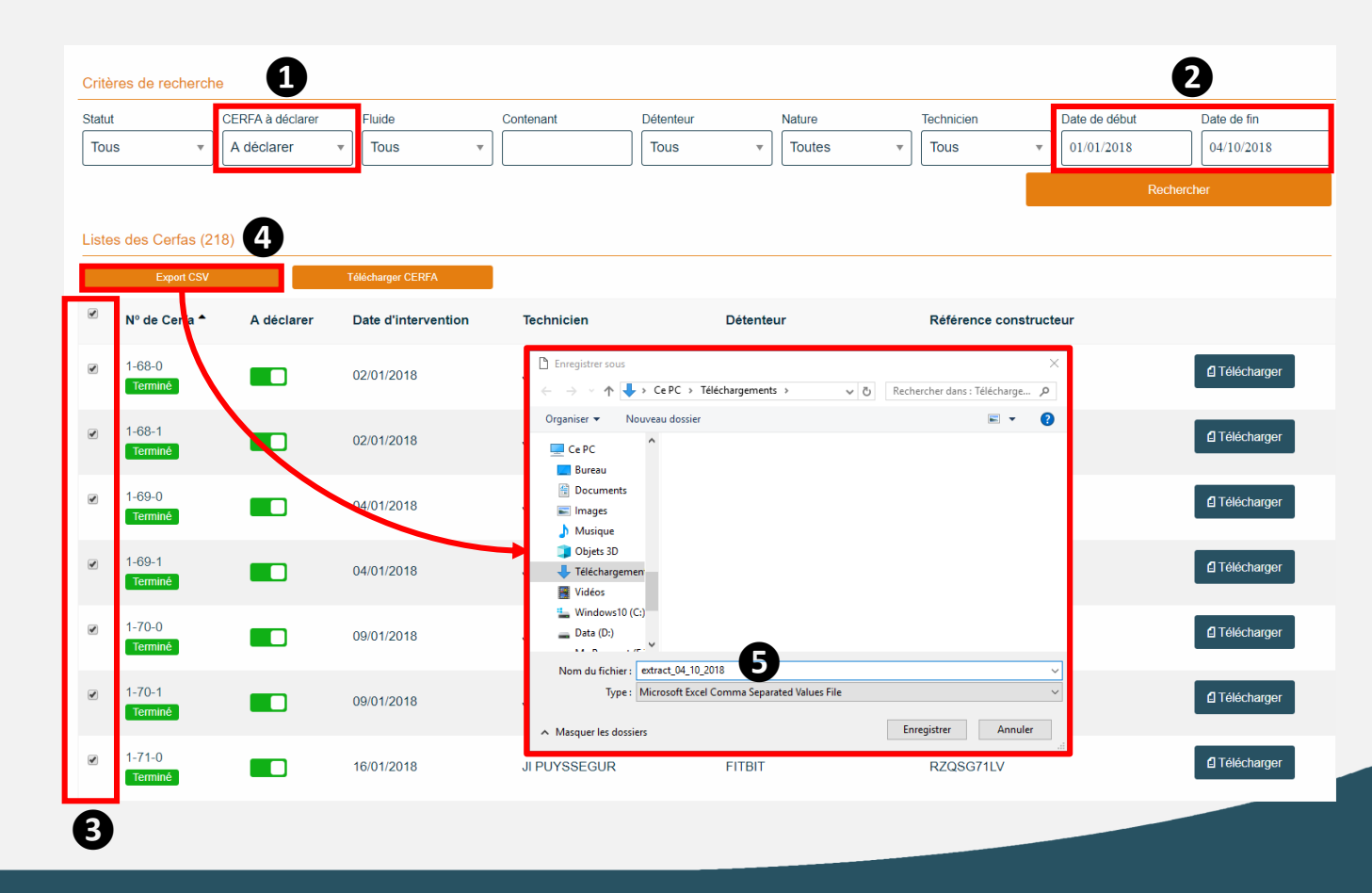

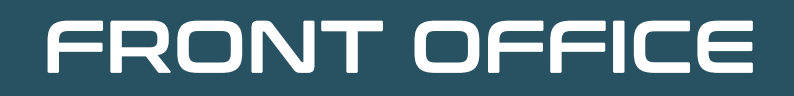

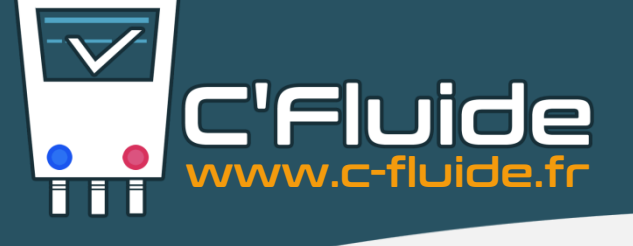

# Nouveauté – Message d'alerte sur le Front Office

Mise en place d'un message d'alerte en cas d'utilisation d'un navigateur non certifié avec notre application WEB.

#### Exemple avec le navigateur OPERA

- Lancement de l'url du FRONT OFFICE (①) dans le navigateur OPERA.
- Dés la validation, un message vous informe de la non-conformité (2) et vous invite à utiliser un navigateur certifié.
- En cliquant sur le bouton « Valider » vous êtes invités à télécharger CHROME (<sup>®</sup>).

#### app.c-fluide.fr/service/#/lo www.google.com/chrome/ C Google Chrome Confirmation 2 Le navigateur (Opera 47.3) que vous utilisez n'est pas certifié par C'Fluide. Vous devez télécharger Chrome Naviguez en avant de continuer. toute rapidité Valider Annuler Un navigateur rapide, simple et sécurisé pour tous vos appareils Mot de passe (3) **TÉLÉCHARGER CHROME** Mot de passe oublié? google.com Form google.com/map Pt photos.google.com 0 0 1

**MAUVAIS NAVIGATEUR UTILISÉ** 

#### Propriété intellectuelle MobySolve.4U

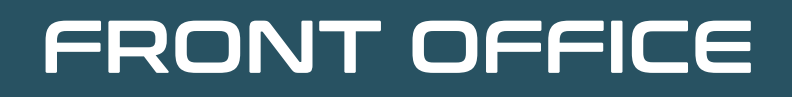

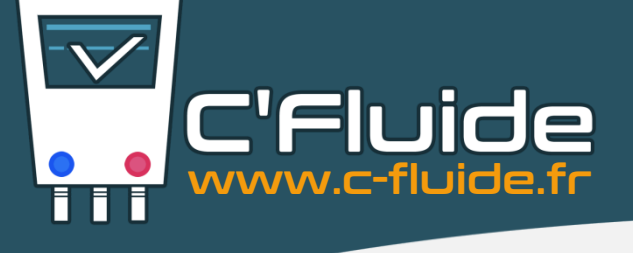

#### Mise à jour Apple – Correctif de sécurité

Depuis la version iOS 11.3 (iPhone et iPad) il y avait des soucis de connexion à C'Fluide sur le navigateur SAFARI. Il était impossible de se connecter en utilisant la fonction de remplissage automatique des identifiants et mots de passe.

Apple a enfin publié un correctif. Pour en bénéficier, il vous faut impérativement faire la mise à jour de votre iPhone ou iPad vers la nouvelle version iOS 12.0

<u>Nous déclinons toutes responsabilités</u> sur les conséquences que cette mise à jour pourrait avoir sur l'utilisation de votre iPhone ou iPad.

Si vous ne souhaitez pas faire cette mise à jour, il suffit de télécharger le navigateur CHROME depuis l'App Store. Vous pourrez utiliser C'Fluide sans aucun soucis.

# **CONNEXION AVEC SAFARI SUR iOS**

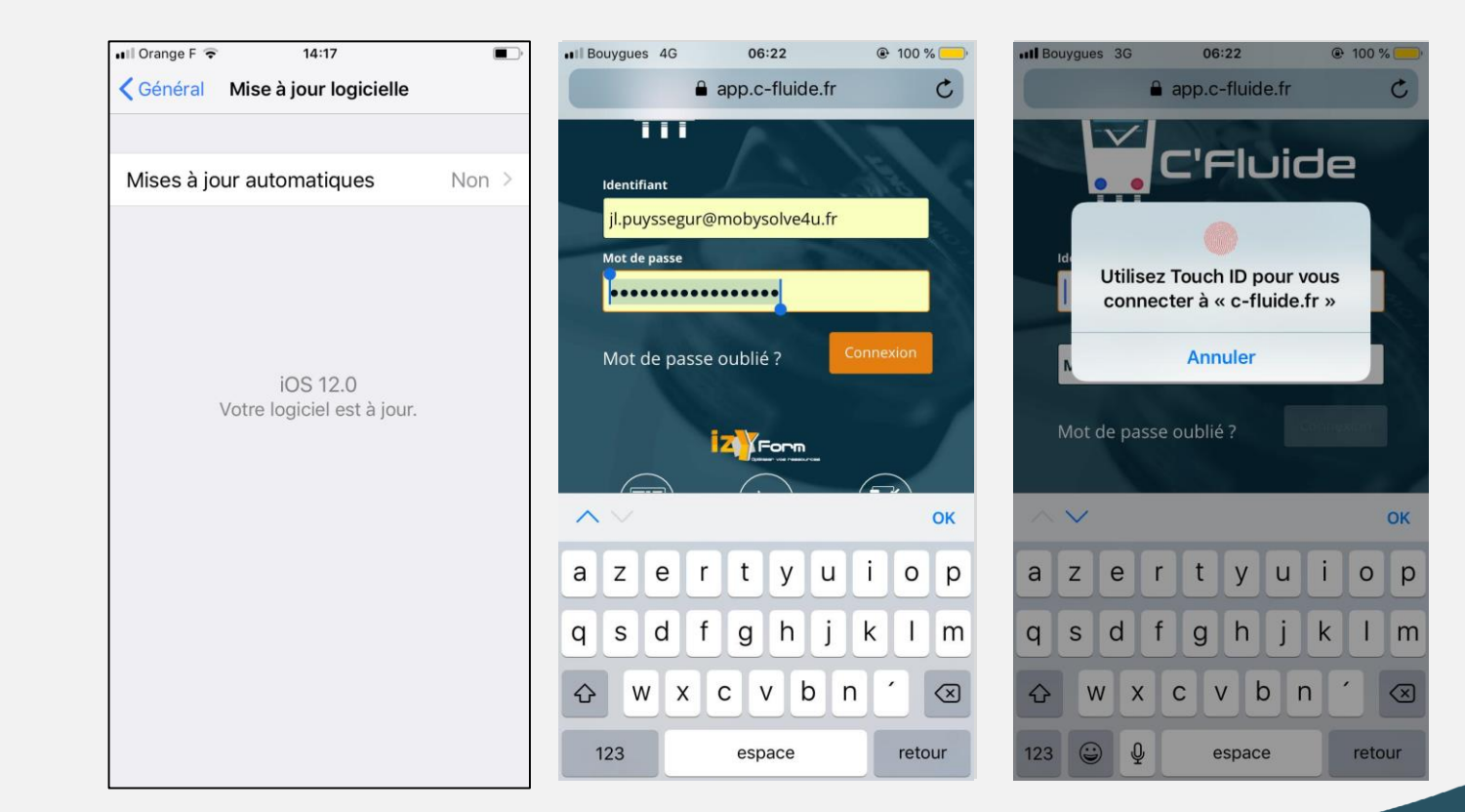

# FRONT OFFICE

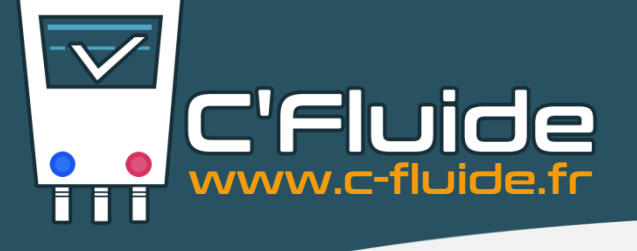

# <u>Nouveauté – Affichage du N° de</u> <u>CERFA dans le FO</u>

Vous pouvez maintenant connaitre le n° de la fiche CERFA FI-BSD dés le début de la saisie sur votre Front Office.

Cela vous permettra de reporter le n° de la fiche sur les marques de contrôle d'étanchéité (bleu) et de défaut d'étanchéité (rouge) rendues obligatoires par <u>l'Arrêté du 29 février</u> <u>2016 relatif à certains fluides</u> frigorigènes et aux gaz à effet de serre fluorés.

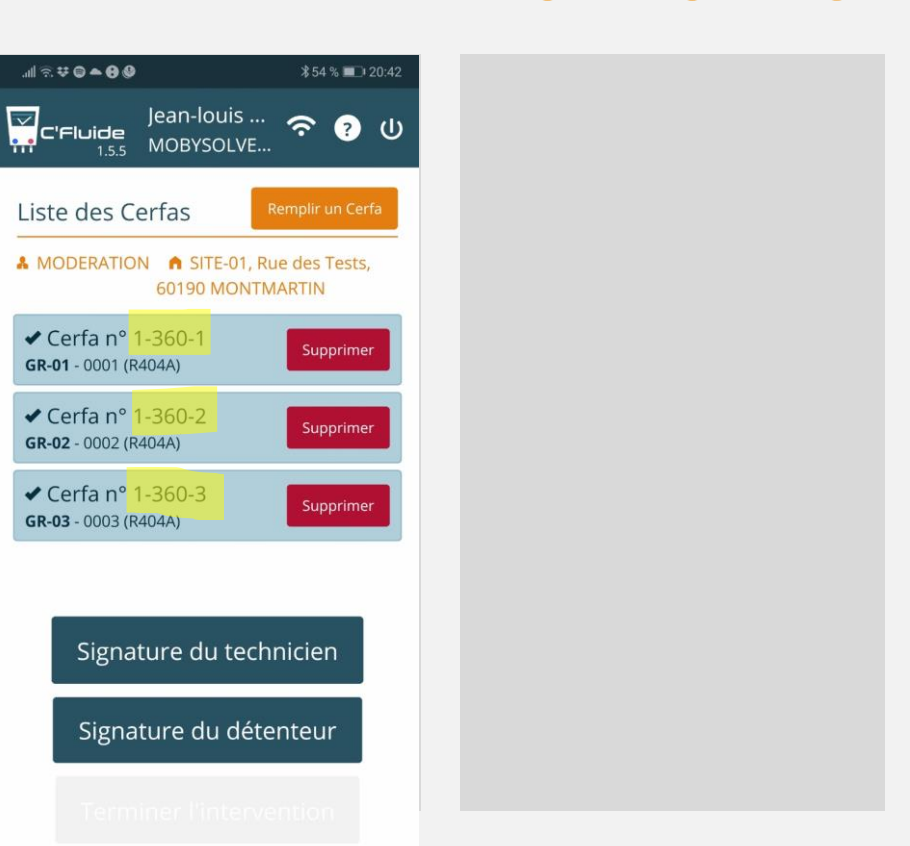

# N° DE LA FICHE FI-BSD AFFICHÉ DANS LE FRONT OFFICE

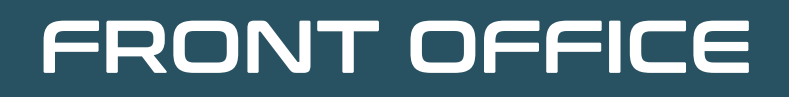

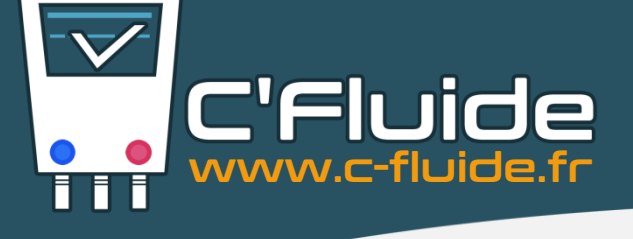

# <u>Nouveauté – Affichage du N° de</u> <u>CERFA dans le FO</u>

### <u>Où trouver le n° de la fiche FI-BSD ?</u>

- Après la sélection du détenteur et du site d'intervention, en cliquant sur le bouton « Remplir un CERFA » (①).
- Le n° de la fiche (2) apparait devant chaque nom de rubrique jusqu'à la fenêtre de signature.
- Avant la signature vous retrouvez dans la liste tous les CERFA avec leur n° de fiche (<sup>3</sup>).
- Vous retrouvez le n° généré dans le Front Office directement sur la fiche CERFA FI-BSD (④).

# N° DE LA FICHE FI-BSD AFFICHÉ DANS LE FRONT OFFICE

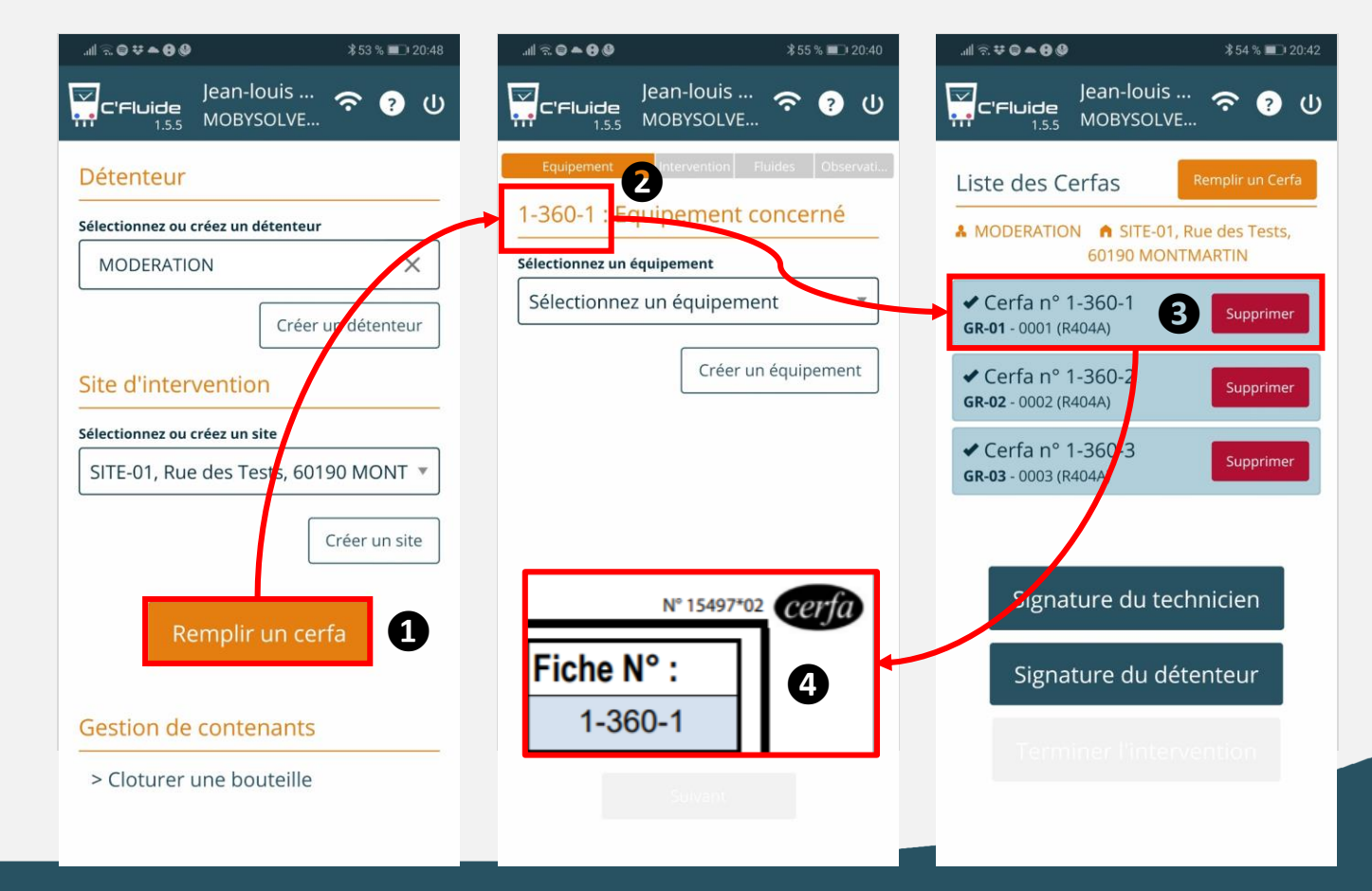

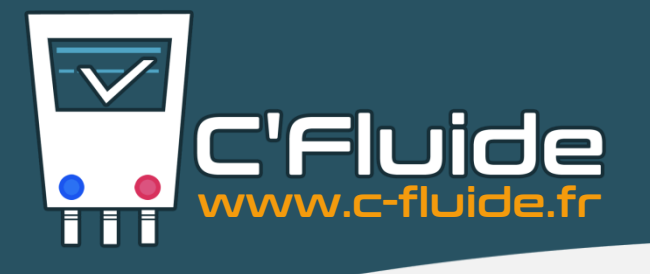

# INFORMATION - NOUS CONTACTER

### **Informations** :

- Vous êtes utilisateur de la GMAO <u>TWIMM</u> ? Nous avons certifié notre connecteur API avec les équipes de TWIMM.
- Option Gestion des Bouteilles neuves. Déjà plus d'1/3 de nos clients ont souscrit à cette option facturée 120 € H.T.

Vous voulez plus d'informations, contactez nous !

# **Vos interlocuteurs**

# Pascal HENRI – 06 88 80 49 23 Mathieu PUYSSEGUR – 06 66 94 32 59

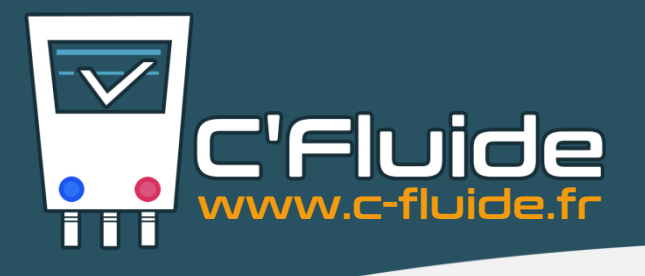

### A venir le mois prochain :

- Amélioration des filtres de la rubrique « Recherche de Cerfa ».
- Nouvelle version du fichier d'extraction des Cerfa.
- Création d'un fichier permettant d'extraire les informations des contenants.

# Vos idées d'amélioration sont les bienvenues

# Envoyer vos suggestions sur : <u>support@c-fluide.fr</u>